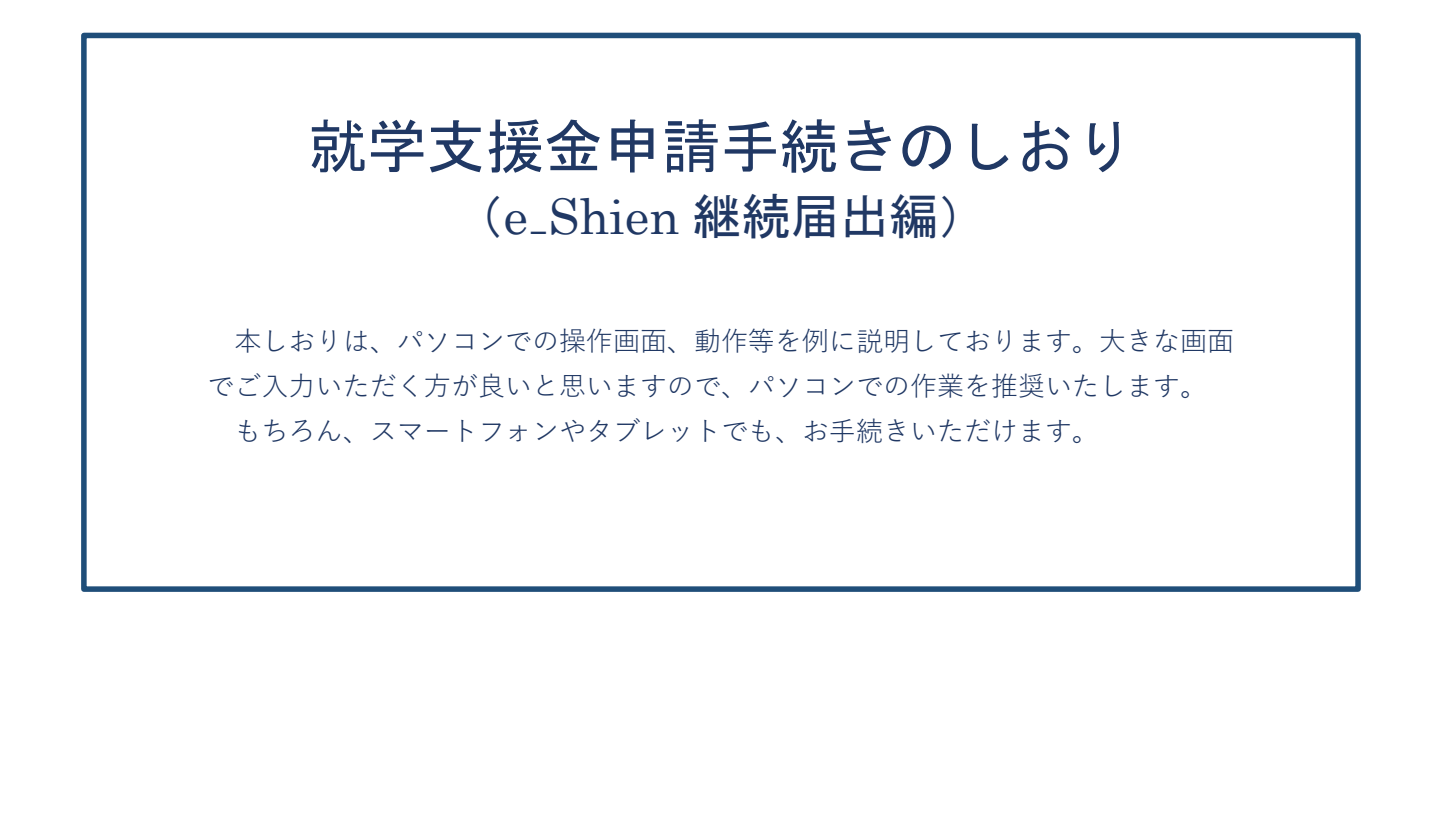

## 令和7年7月

## 延岡学園高等学校

## 保護者の皆様へ

私立高等学校等就学支援金につきまして、宮崎県では令和7年度から「e-Shien(イーシエン)高等学校等就学支援金オンライン申請システム」での申請手続きを運用開始いたしました。

認定申請、継続届出の手続きを全てオンラインで行っていただくこととなったため、保護者の皆さまが、 ス ムーズにお手続きを進めていただけるよう本しおりを作成いたしました。「e-Shien」上の手続きについて、本校 生徒における手続き方法、留意点等を具体的に記載し、作成しております。

つきましては、所定の期間内に、継続届出手続きをお取りいただきますようお願いいたします。 なお、ご不明な点、お気づきの点等がございましたら、学校担当者までご連絡をお願いいたします。

令和7年7月吉日

延岡学園就学支援金担当 上田 電話 0982(21)1168 尚学館中高事務

はじめに

就学支援金の継続届出手続きについては、下図「申請手順」のとおりに進めてまいります。

「1ログイン」、「2継続意向登録」、「3登録情報の確認」については、前回申請時の登録内容を確認してい ただき、変更の「あり」「なし」によって、手続きが分岐しますので、しっかりとご確認願います。

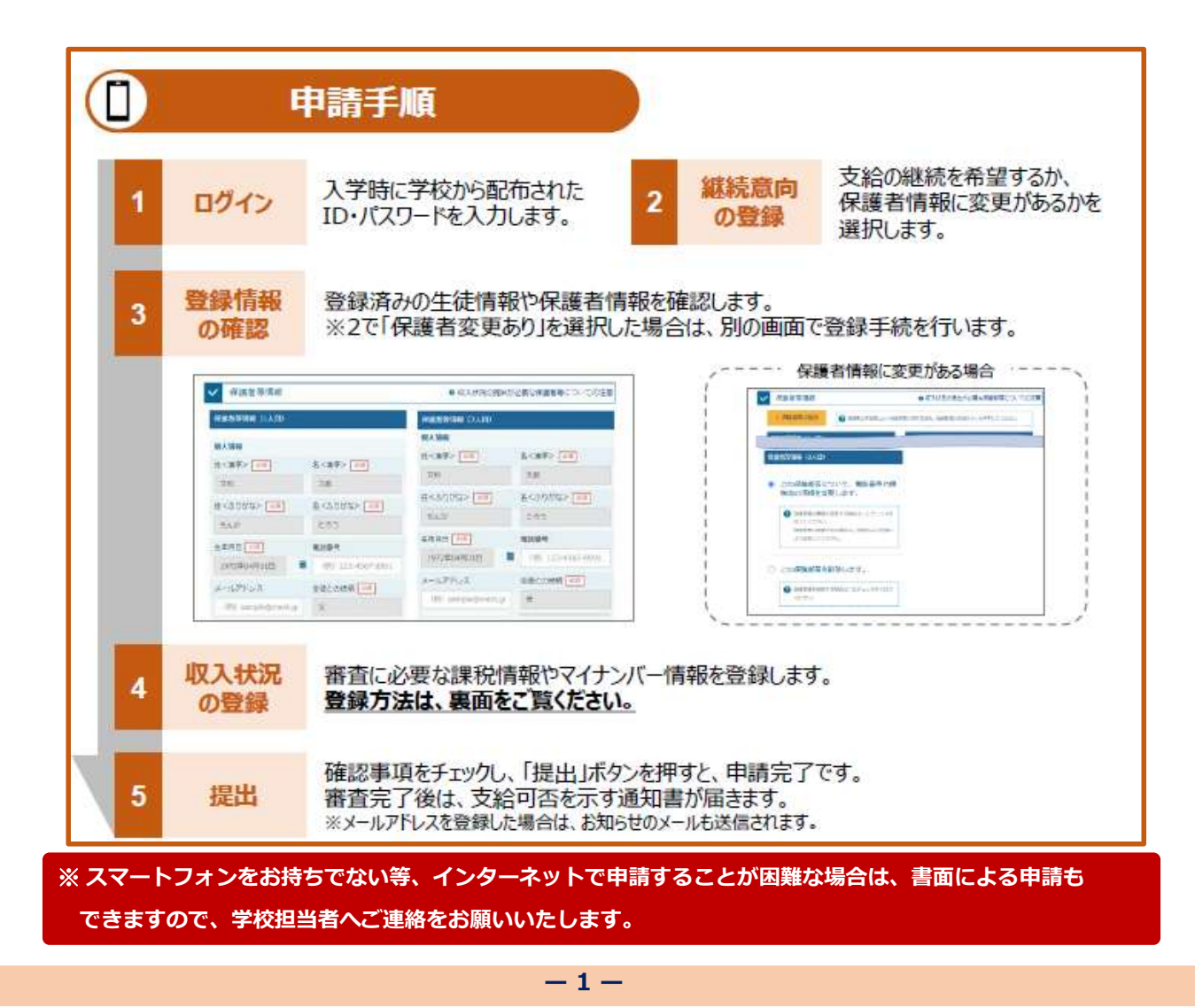

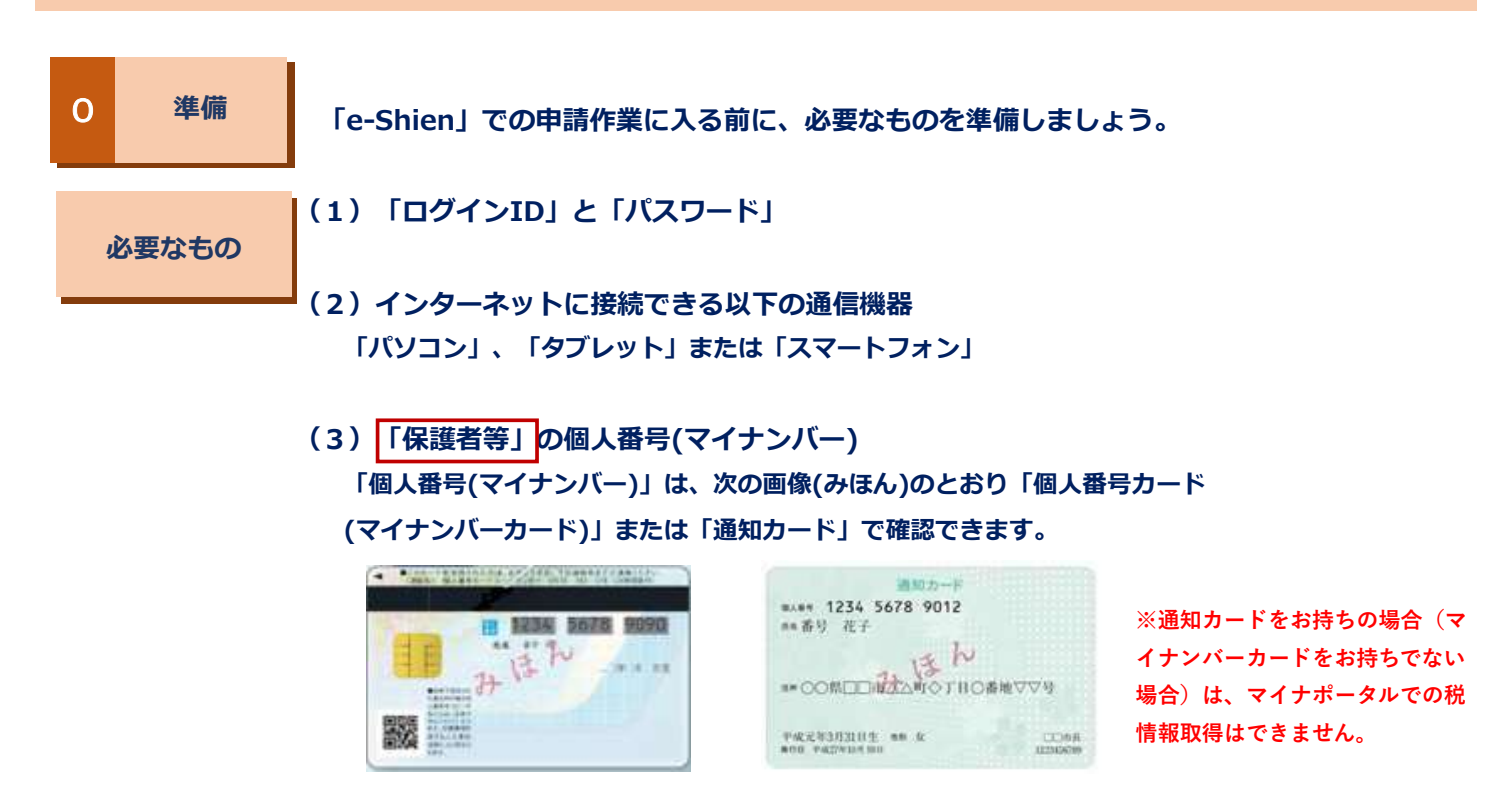

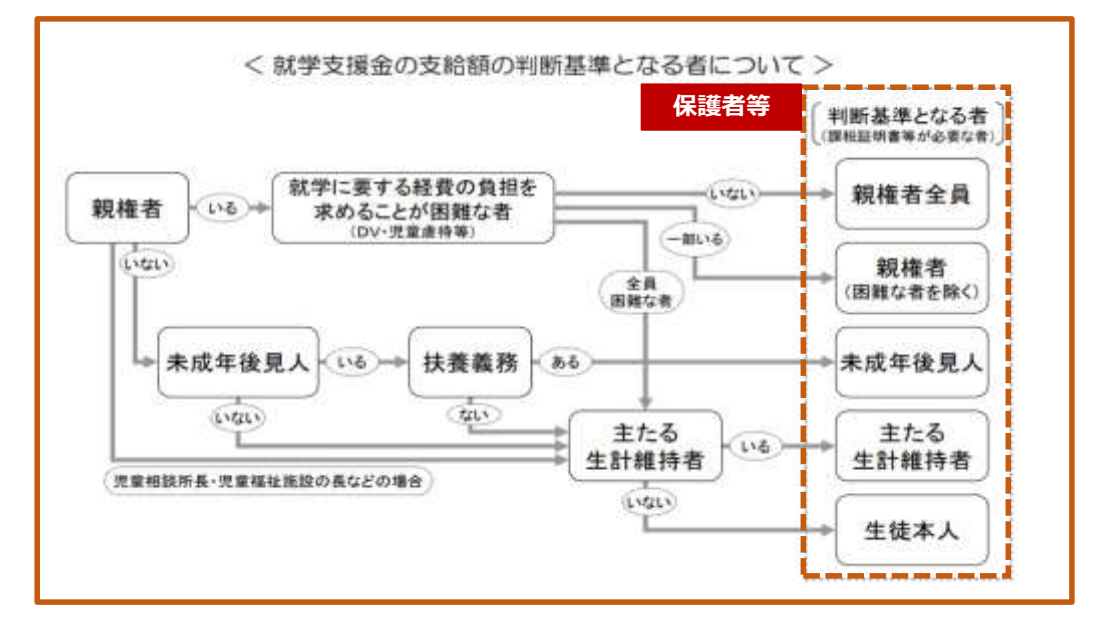

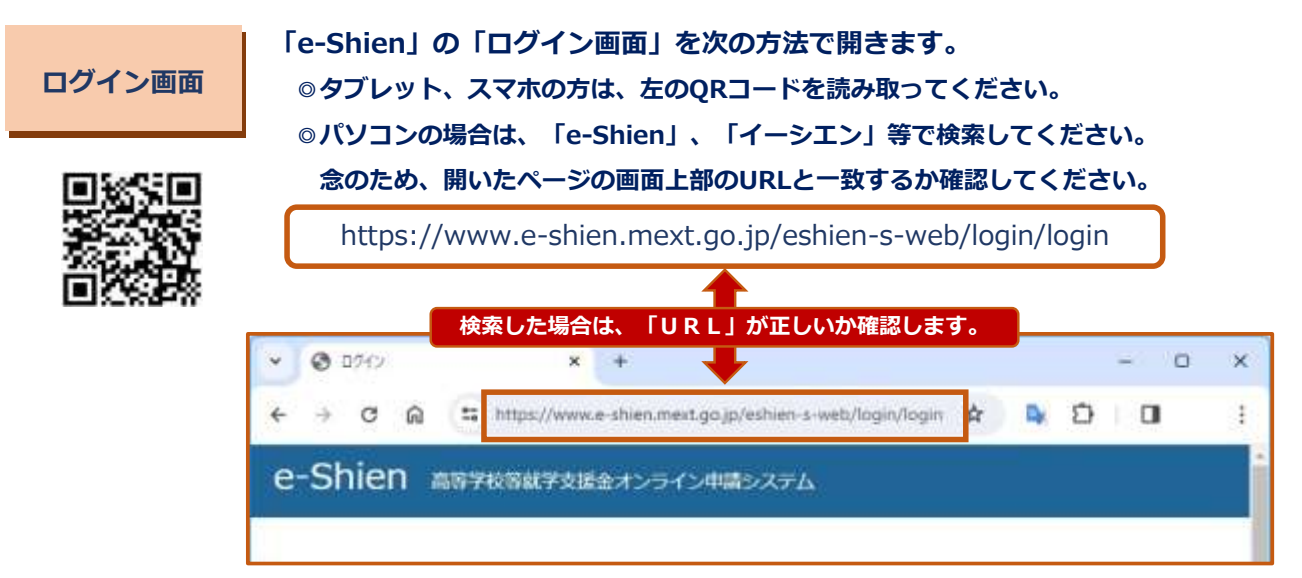

## 1 ログイン

「ログインID」と「パスワード」は、下画像のとおり「保護者用BLENDー生徒情報確認」内に 掲載しております。複数の端末が利用できない場合は、大文字小文字等にご注意いただき、 事前にメモを取っておくとよろしいかと思います。

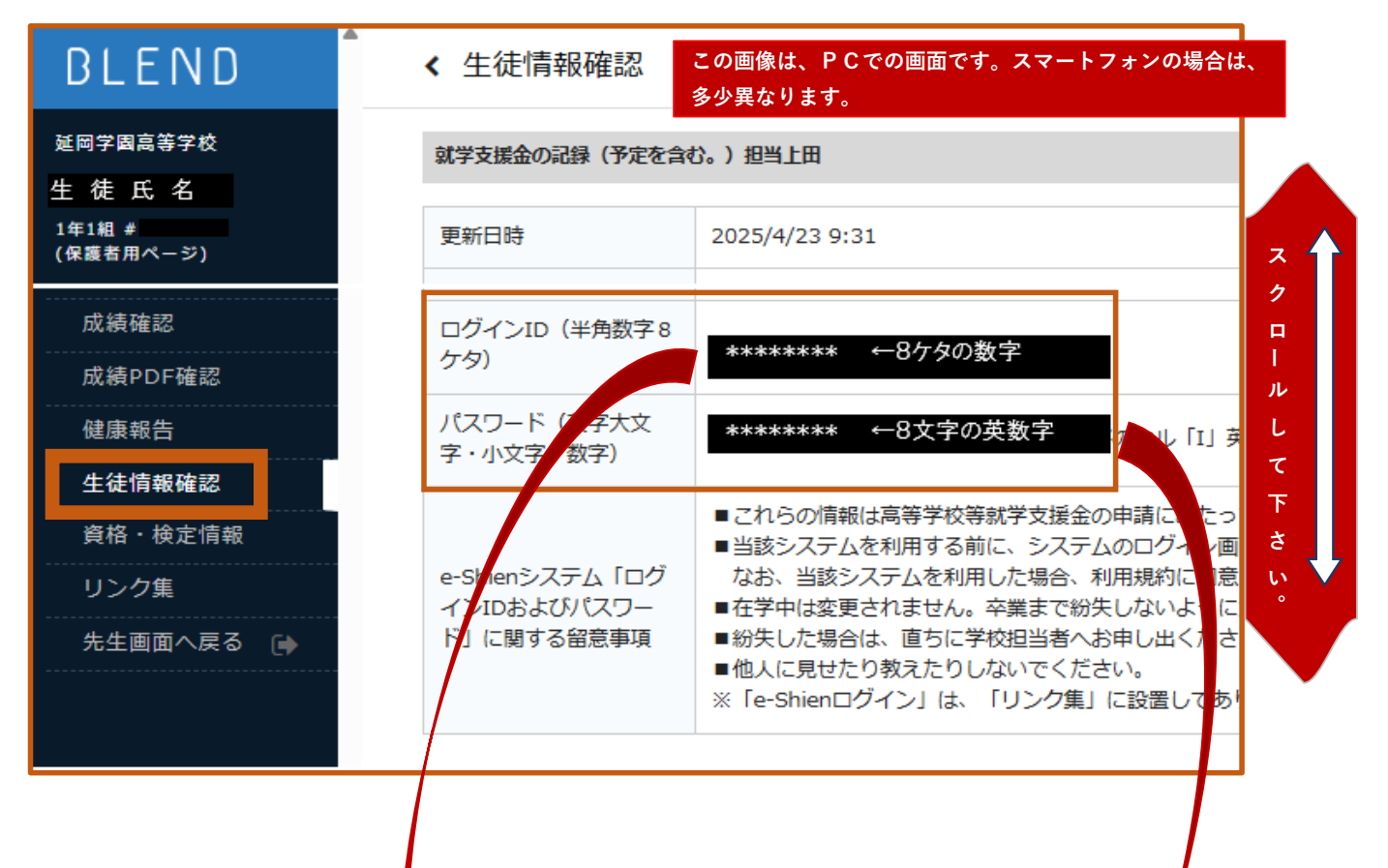

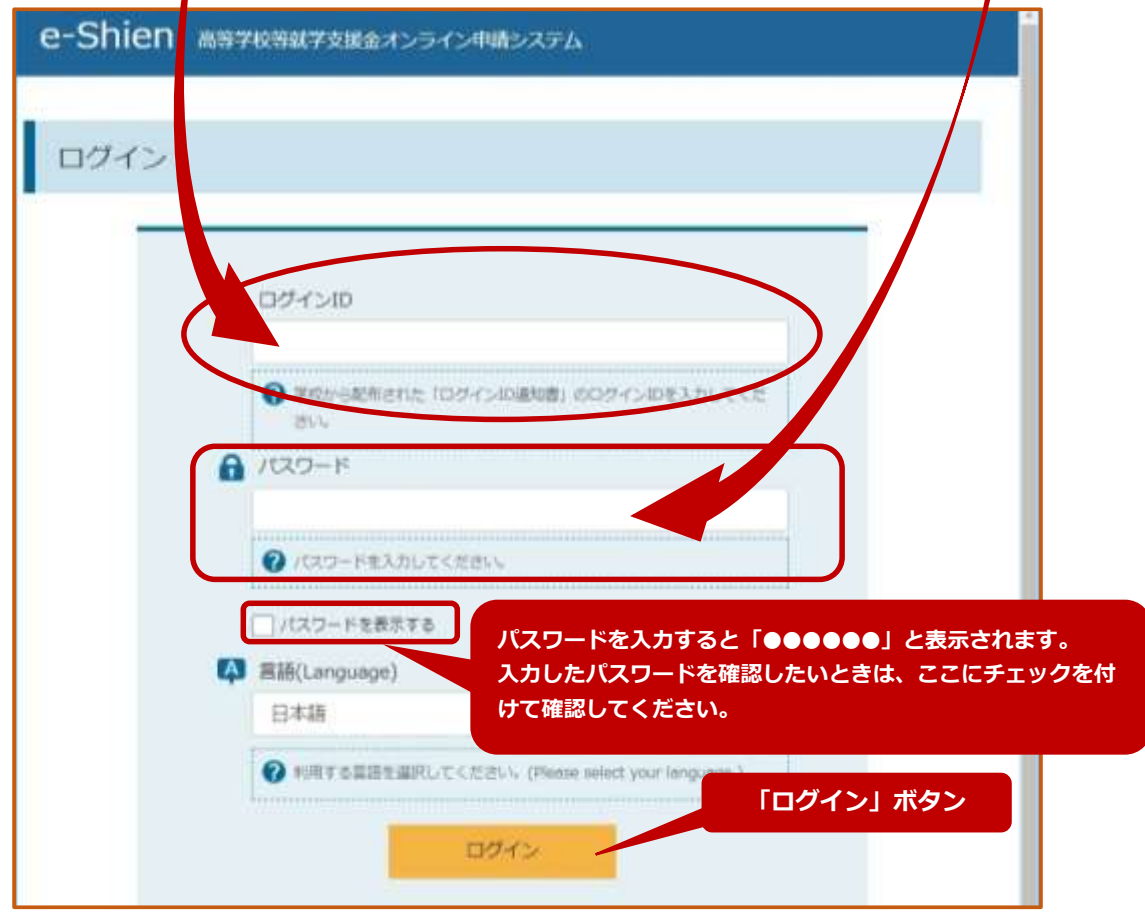

-3-

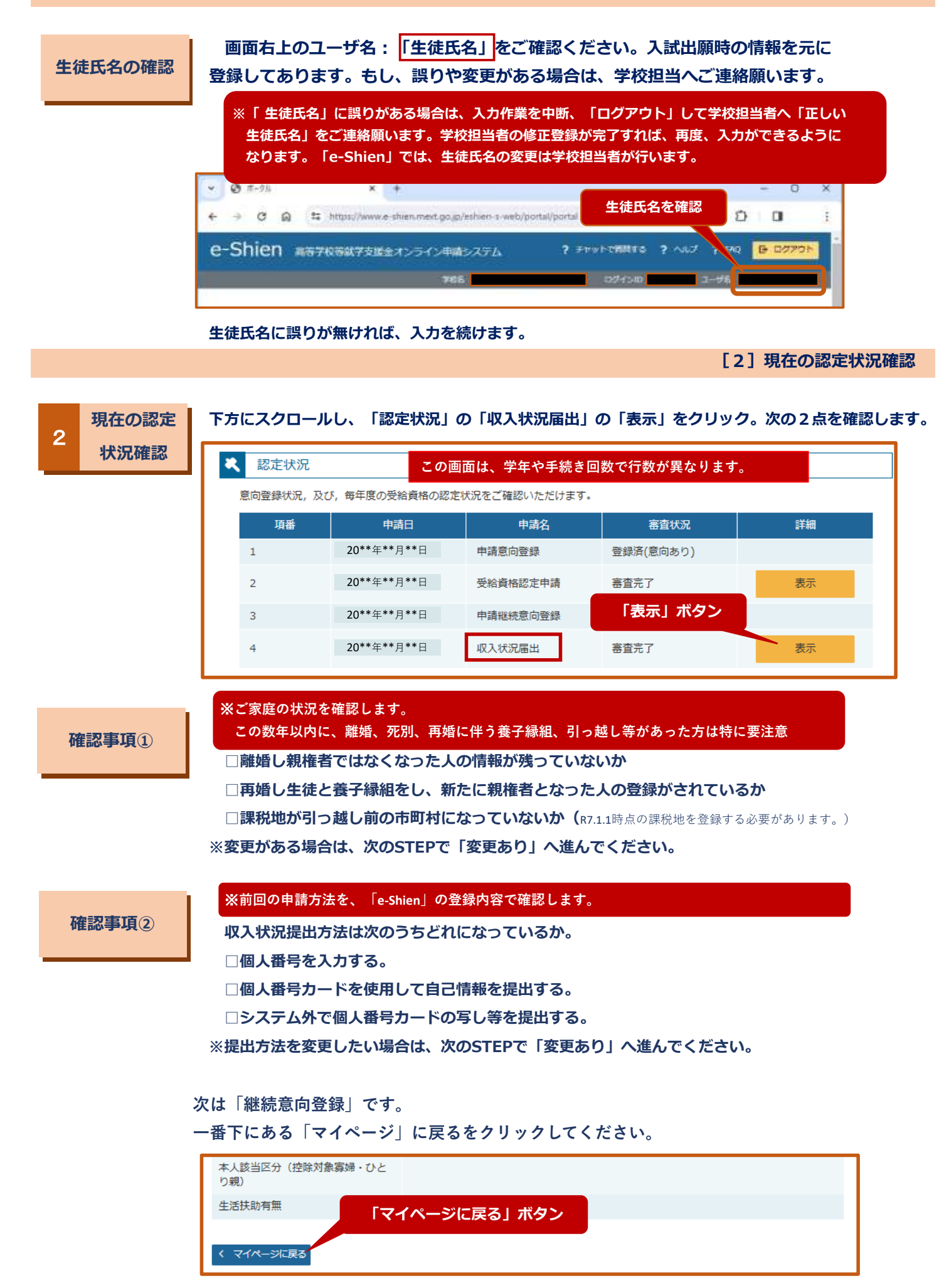

-4-